# UT THE UNIVERSITY OF TOTELLO

#### **Concur Approver Seminar**

#### **Accounts Payable**

Wednesday, January 15, 2020

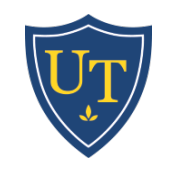

## Agenda

- Under-Utilized Tools
- Troubleshooting & Frequently Asked Questions
- Reminders
- Updates
- Questions & Feedback
- Live Demonstrations

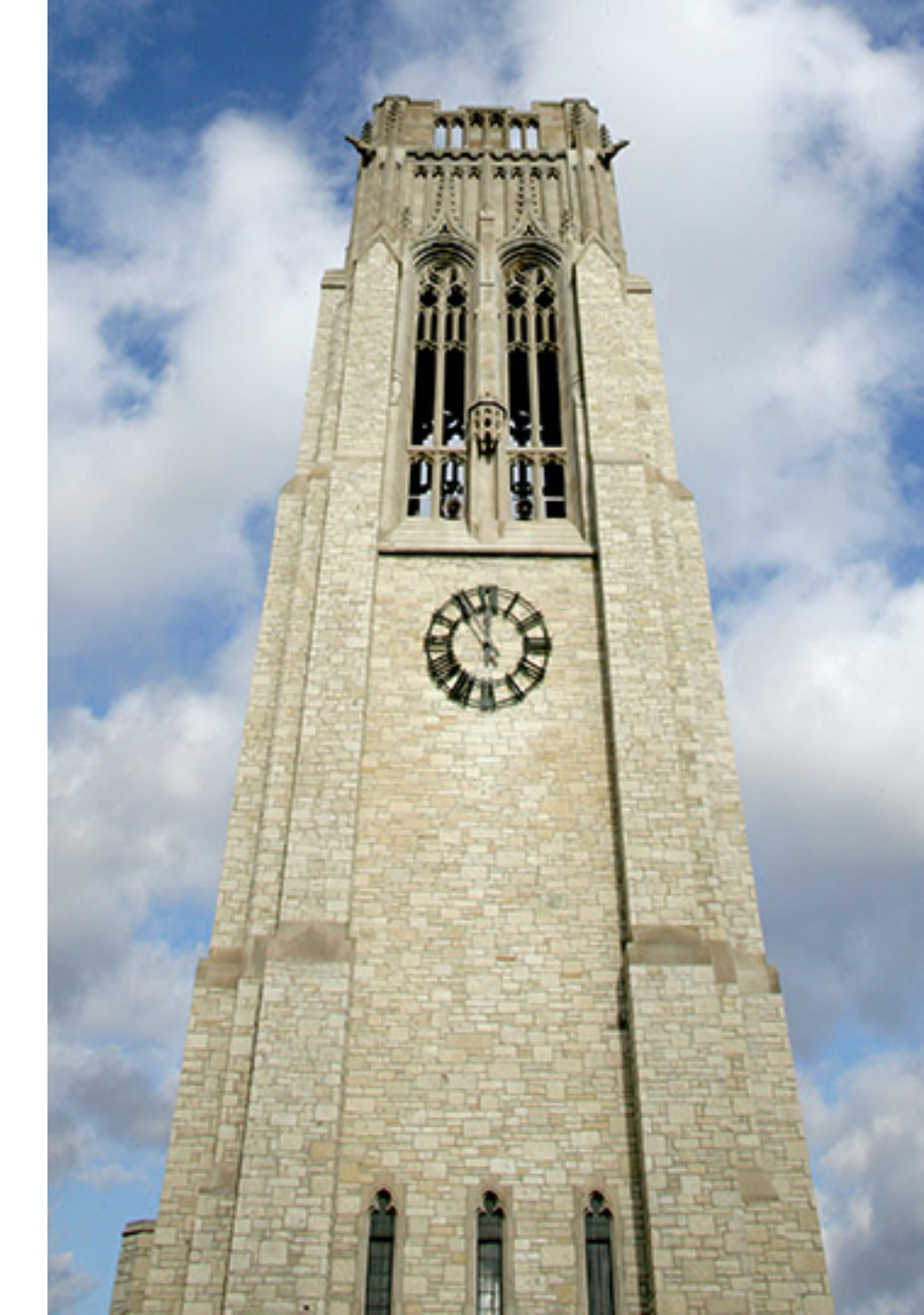

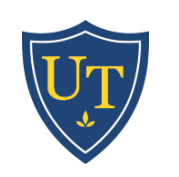

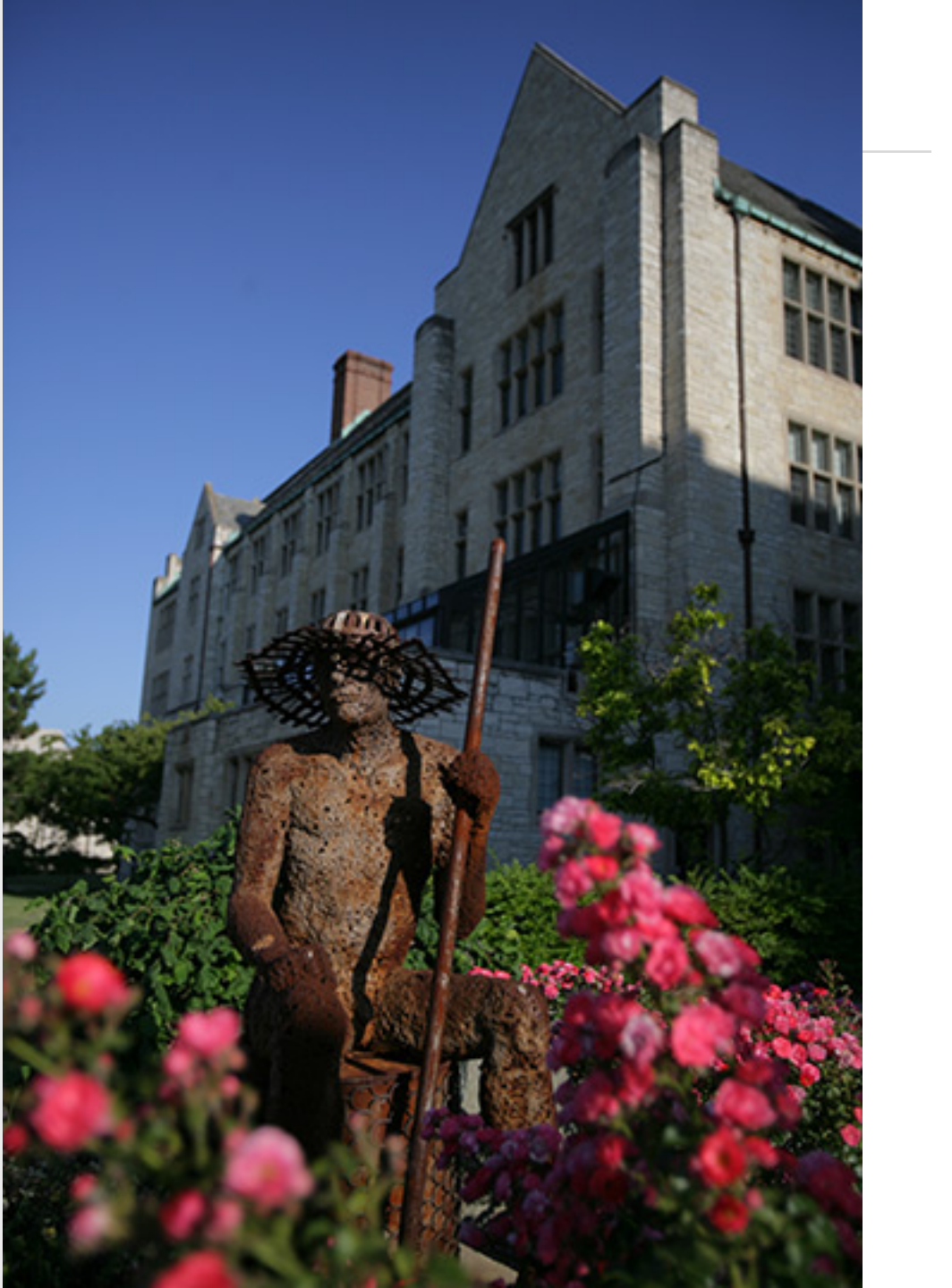

### **Under-Utilized Tools**

- Details tab
- UT Detailed Report
- Searching Transactions
- Global Card Access
- Expense Assistant
- Receipt Tools

#### **Details Tab**

Support | Help 🗸 SAP Concur 🖸 Requests Expense Acting as Peterson, Patricia M Manage Expenses View Transactions December Expenses (12/01/2019) Copy Report Summary Details • Receipts • Print / Email \* Hide Exceptions Report Exceptions × Report Header int Exception Expense Type Totals N/A One or more Cost objects could not be approved by the right authority (Controller (A10625)). The expense report has been moved to the next workflow step. Audit Trail Expenses View • Expense Receipt Image Approval Flow Available Receipts Date • Amount Approved Comments Business Purpose b? 12/19/2019 \$9.99 \$9.99 Expense Type Transaction Date Z4BC3 08 Allocations Cartridge ribbons for date stamper 72102-Supplies 12/19/2019 Allocations 12/16/2019 plies \$375.00 \$375.00 Enter Vendor Name City of Purchase Payment Type 00 ~ AMZN Mktp US\*F612Z4BC3 BOA Visa Amount b? Approved Amount USD 🗸 9.99 9.99 TOTAL AMOUNT TOTAL APPROVED Attach Receipt \$384.99 \$384.99

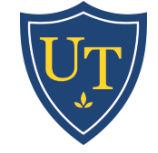

### **Detailed Report**

|                                                                                         | 📀 https://www.concursolutions.com/Expense/Client/print_cpr.asp?type=1039&opt=PAR_REG&dtl=ALW_EXP_CHC_ITM&ptCode=DETL&explodeEmail=y - Google Chrome - 🗌                                                                                                    | ×                  |  |  |  |  |
|-----------------------------------------------------------------------------------------|----------------------------------------------------------------------------------------------------|--------------------|--|--|--|--|
| SAP Conc                                                                                |                                                                                                    |                    |  |  |  |  |
| Managa Expo                                                                             | Show Itemizations                                                                                                    |                    |  |  |  |  |
| manage Lybe                                                                             |                                                                                                    |                    |  |  |  |  |
| December Expenses (12/01/2019                                                           | THIS REPORT HAS BEEN PROCESSED                                                                                                    | Copy Report        |  |  |  |  |
| Summary Details * Receipts * Print / Email *                                            | Summary Details * Receipts * Print / Email * Expense Report                                                                                                    |                    |  |  |  |  |
| Exceptions                                                                              | Report Name : December Expenses (12/01/2019)                                                                                                    | ×                  |  |  |  |  |
| Expense Type Date Amount Exception                                                      |                                                                                                    |                    |  |  |  |  |
| N/A One or more Cost objects could not be                                               |                                                                                                    |                    |  |  |  |  |
| Expenses                                                                                |                                                                                                    | Available Receipts |  |  |  |  |
| Date •     Expense Type     Amount     A       12/19/2019     72102-Supplies     \$9.99 | Employee Name : Peterson, Patricia M.                                                                                                    | ent Type           |  |  |  |  |
| AMZN Mktp US*F612Z4BC3                                                                  | Linpoyee D . Noosszio                                                                                                    | Visa 🗸             |  |  |  |  |
| 12/16/2019 72104-Computer Supplies \$375.00<br>SPOKANECOMP                              |                                                                                                    |                    |  |  |  |  |
|                                                                                         | Report Header<br>Policy : Non-Travel<br>Report Id : AF7F631EF7274556A993<br>Report Date : 12/19/2019<br>Approval Status : Approved<br>Currency : US, Dollar<br>"Index : Controller<br>"Report Month : 12-December                                                                                                    |                    |  |  |  |  |
| TOTALAMOUNT TOTALA<br>\$384.99 \$                                                       | Transaction Date Expense Type Business Purpose Vendor Payment Type Amount Average Cost Per Attendee   12/19/2019 72102-Supplies Cartridge ribbons for date stamper AMZN Mktp US*F612Z4BC3 BOA Visa \$9.99 \$0.00   Allocations : 100.00% (\$9.99) A10625 100.00% (\$9.99) A10625 BOA Visa \$375.00 \$0.00   12/16/2019 72104-Computer Supplies Magfiler for 1099's SPOKANECOMP BOA Visa \$375.00 \$0.00   Allocations : 100.00% (\$375.00) A10625 100.00% (\$375.00) A10625 BOA Visa \$375.00 \$0.00 | Attach Receipt     |  |  |  |  |

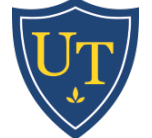

## **Searching Transactions**

SAP Concur C Requests Expense

Manage Expenses View Transactions

| Com          | ipany Cai  | rd Charges                               |                                                                 |                                       | Add Charges To SAP Concur Fusion 2020 | Add Selected                 |
|--------------|------------|------------------------------------------|-----------------------------------------------------------------|---------------------------------------|---------------------------------------|------------------------------|
| Card Activit | y<br>0311  | Transaction Date                         | Unused Only                                                     |                                       |                                       | TOTAL AMOUNT                 |
|              | Data       |                                          | onused only                                                     | Evenence Turce                        |                                       | ψ0,904.91                    |
|              | 12/19/2019 | AMZN Mktp IIS*E61274BC3                  |                                                                 | 72102-Supplies                        |                                       | S9 99 🔺                      |
|              | 12/10/2010 | Amzn.com/bill, WA                        | Submitted 01/01/2020 in report: December Expenses (12/01/2019)  | , 2 102 Cappiloo                      |                                       | Approved: \$9.99             |
| A            | 12/16/2019 | SPOKANECOMP                              |                                                                 | 72104-Computer Supplies               |                                       | \$375.00                     |
| -            |            | 800-565-6576, WA                         | Submitted 01/01/2020 in report: December Expenses (12/01/2019)  |                                       |                                       | Approved: \$375.00           |
| θ            | 12/04/2019 | ENTERPRISE RENT-A-CAR<br>TOLEDO, OH      |                                                                 | Car Rental                            |                                       | \$-4.81                      |
| <b></b>      | 12/02/2010 |                                          | Submitted 12/0//2019 in report: EMU Concur invoice demo         | Fuel                                  |                                       | Approved: 5-4.61             |
| 9            | 12/02/2015 | TOLEDO, OH                               |                                                                 | i uci                                 |                                       | 921.45                       |
|              | 12/02/2019 |                                          | Submitted 12/0//2019 in report: EMU Concur Invoice demo         | Car Bental                            |                                       | Approved: \$21.45<br>\$71.15 |
|              | 12/02/2010 | TOLEDO, OH                               | Submitted 12/07/2019 in report: EMU Concur invoice demo         |                                       |                                       | Approved: \$71.15            |
| <b>—</b>     | 11/13/2019 | GBEX                                     |                                                                 | 72102-Supplies                        |                                       | \$11.49                      |
| <u> </u>     |            | 855-372-4239, OH                         | Submitted 12/01/2019 in report: November Expenses (11/01/2019)  |                                       |                                       | Approved: \$11.49            |
| 0            | 11/12/2019 | PRECISION BUSINESS SOLUT                 |                                                                 | 74106-Photocopies/Printing            |                                       | \$197.40                     |
| •            |            | 419-661-8700, OH                         | Submitted 12/01/2019 in report: November Expenses (11/01/2019)  |                                       |                                       | Approved: \$197.40           |
| 0            | 11/04/2019 | TOLEDO REGIONAL CHAMBER                  |                                                                 | 73104-Seminar Registration - Employee |                                       | \$100.00                     |
|              |            | 419-243-8191, OH                         | Submitted 12/01/2019 in report: November Expenses (11/01/2019)  |                                       |                                       | Approved: \$100.00           |
| 9            | 10/10/2019 | CDW GOVT #VHL0097                        |                                                                 | 72104-Computer Supplies               |                                       | \$16.05                      |
|              |            | 000-000-4239, IL                         | Submitted 11/04/2019 in report: October Expenses (10/01/2019)   |                                       |                                       | Approved: \$16.05            |
| 0            | 09/26/2019 | KENT STATE UNIVERSITY<br>330-672-2757 OH |                                                                 | Registration/Course fees              |                                       | \$55.00                      |
|              |            |                                          | Submitted 10/22/2019 in report: OBUG 2019                       |                                       |                                       | Approved: \$55.00            |
| <b>=</b>     | 09/06/2019 | ROBERT HALF INTL<br>925-913-1000, CA     |                                                                 | 71106-Employment Contractors          |                                       | \$864.00                     |
|              |            |                                          | Submitted 10/03/2019 in report: September Expenses (09/01/2019) |                                       |                                       | Approved: \$864.00           |
| <b>e</b>     | 09/03/2019 | GBEX<br>855-372-4239, OH                 | Submitted 10/03/2019 in report: Sentember Evpenses (09/01/2019) | 72102-Supplies                        |                                       | \$40.70                      |
| <b></b>      | 08/30/2019 | ROBERT HALF INTL                         |                                                                 | 71106-Employment Contractors          |                                       | \$1.053.00                   |
| <u> </u>     |            | 925-913-1000, CA                         | Submitted 09/04/2019 in report: August Expenses (08/01/2019)    |                                       |                                       | Approved: \$1,053.00         |
| 0            | 08/14/2019 | IMAGING OFFICE SYSTEMS IN                |                                                                 | 71127-Computer Maintenance            |                                       | \$975.00                     |
|              |            | 260-248-9696, IN                         | Submitted 09/04/2019 in report: August Expenses (08/01/2019)    |                                       |                                       | Approved: \$975.00           |
| 0            | 07/16/2019 | PAYPAL *OACUBO                           |                                                                 | 74103-Dues                            |                                       | \$100.00                     |
|              |            | 402-935-7733, CA                         | Submitted 08/01/2019 in report: July Pcard                      |                                       |                                       | Approved: \$100.00           |
| 0            | 07/02/2019 | BARRY BAGELS WESTGATE                    |                                                                 | Personal/Non Reimbursable             |                                       | \$19.49                      |

Support | Help -

Q

Acting as Peterson, Patricia M

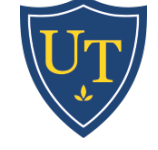

### **Bank of America Global Card Access**

http://www.bofaml.com/globalcardaccess

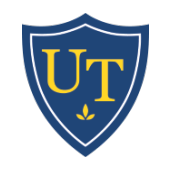

### **Preferences & Expense Assistant**

#### Expense Preferences

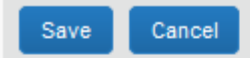

Select the options that define when you receive email notifications. Prompts are pages that appear when you select a certain action, such as Submit or Print.

#### Send email when...

✓ The status of an expense report changes

New company card transactions arrive

Faxed receipts are successfully received

An expense report is submitted for approval

A card feed import completes

#### Prompt...

For an approver when an expense report is submitted

#### Display ...

Make the Single Day Itineraries page my default in the Travel Allowance wizard

Sign me up for...

Expense Assistant using this method: By Trip 🗸

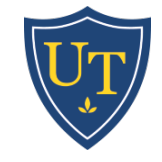

## **Receipt Tools**

- Once an email address has been verified, users can forward receipts from any device to Concur. This works well for online purchases, hotels, and transportation expenses.
  - <a>receipts@Concur.com</a> will load the image to the user's profile
  - <u>receipts@Expenselt.com</u> will scan receipts into profile AND attempt to populate fields for the user
- Concur App users can capture receipt images, which will load into their profile. The app software will also attempt to populate fields on their behalf
- CAUTION: For PCard transactions, users must be careful to match these transactions properly.

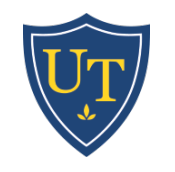

## Troubleshooting

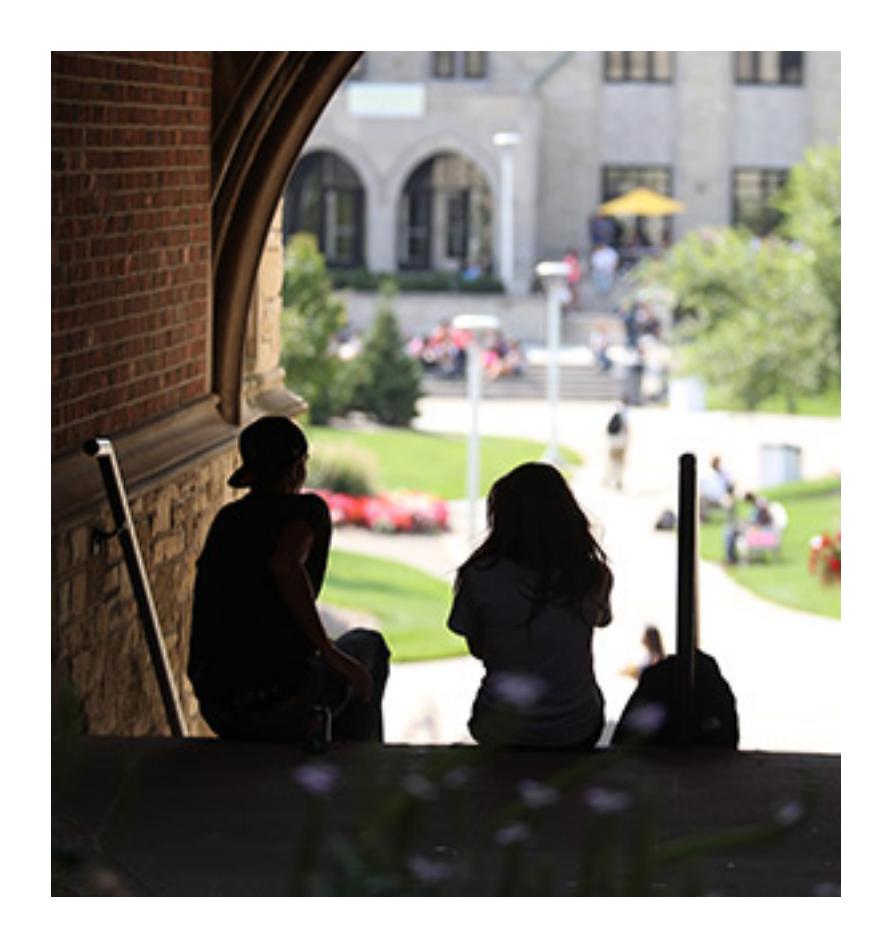

- Travel
  - Link Approved Request to Expense Report
  - Report Header Information
  - Complex Hotel Itemizations
  - Itinerary Details
  - Mileage
  - Business/Group Meal Attendees
- Non-Travel/Other
  - Personal/Non-Reimbursable expenses
  - Vendor Error
  - Fraud
  - Reimbursement to a department index
  - Employee Termination

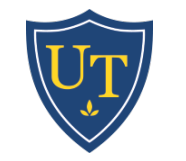

#### Link Approved Request to Expense Report

- NOTE: A request cannot be submitted after an event has started.
- From Active Requests Page

| Request Dates • | Date Submitted | Total      | Approved   | Remaining  | Action  |  |
|-----------------|----------------|------------|------------|------------|---------|--|
| 04/05/2020      | 12/20/2019     | \$1,906.00 | \$1,906.00 | \$1,906.00 | Expense |  |
| 04/08/2020      |                |            |            |            |         |  |

• From an Approved Request

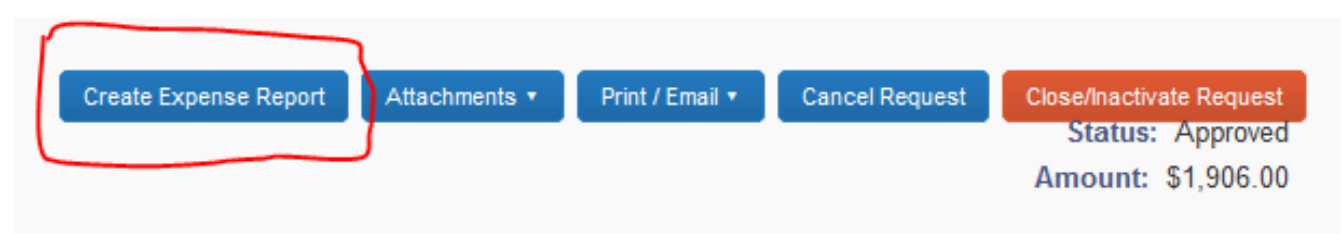

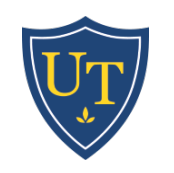

#### Link Approved Request to Expense Report

• If an Expense Report has already been created

Report header for: 2020 Concur Fusion

| Policy<br>Trave                     |                                     |                      |                               |
|-------------------------------------|-------------------------------------|----------------------|-------------------------------|
| Report/Trip Name                    | Report/Trip Start Date              | Report/Trip End Date | Report/Trip Purpose           |
| 2020 Concur Fusion                  | 03/09/2020                          | 03/12/2020           | Conference/Meeting/Training 🗸 |
| Business Purpose <b>\</b> ?         | Тгір Туре                           | Report Id            | Report Currency               |
| Learn best practices and discover n | Domestic 🗸                          | 3174F3E1D04D4EA68500 | US, Dollar                    |
| Approval Status                     | Comment                             | Index                |                               |
| Not Submitted                       | Higher Ed forum starts afternoon of | (A10625) Controller  |                               |
|                                     | 3/9, conference ends                | •                    |                               |
|                                     | afternoon/evening of 3/12           |                      |                               |

| Requests           |            |           |               |                 |                  |
|--------------------|------------|-----------|---------------|-----------------|------------------|
|                    |            |           |               |                 | Add Remove       |
| Request Name       | Request ID | Cancelled | Request Total | Amount Approved | Amount Remaining |
| 2020 Concur Fusion | 3AM7       | No        | \$2,824.00    | \$2,824.00      | \$2,824.00       |

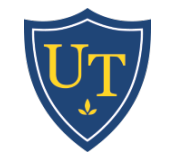

□ ×

### **Report Header Information**

- Travel report names should be specific to the event (2020 Concur Fusion).
- Start/End Dates must match actual dates
  - Travel report first and last day of the trip
  - Non-travel report first and last day of the month
- Report/Trip Purpose and Trip Type determine the workflow and accounting.
- Report Month (Non-Travel) should match the transaction dates.

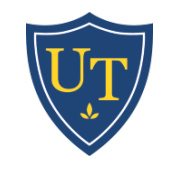

#### **Complex Hotel Itemizations**

| $\sim$ | 000 | 10/02/2019 | Hotel     | GSA HOTEL DEPOSIT | Toledo, Ohio  | Yes | \$246.10 | \$246.10 | Conference for PT faculty covere |
|--------|-----|------------|-----------|-------------------|---------------|-----|----------|----------|----------------------------------|
|        |     | 11/12/2019 | Hotel     | GSA HOTEL DEPOSIT | Toledo, Ohio  | No  | \$214.00 | \$214.00 | Conference for PT faculty covere |
|        |     | 11/12/2019 | Hotel Tax | GSA HOTEL DEPOSIT | Toledo, Ohio  | No  | \$32.10  | \$32.10  | Conference for PT faculty covere |
| $\sim$ | 000 | 11/12/2019 | Hotel     | Hampton Inns      | Austin, Texas | No  | \$755.42 | \$755.42 | Professional meeting for MCACHE  |
|        |     | 11/13/2019 | Hotel     | Hampton Inns      | Austin, Texas | No  | \$214.00 | \$214.00 | Conference for PT faculty covere |
|        |     | 11/14/2019 | Hotel     | Hampton Inns      | Austin, Texas | No  | \$214.00 | \$214.00 | Conference for PT faculty covere |
|        |     | 11/15/2019 | Hotel     | Hampton Inns      | Austin, Texas | No  | \$214.00 | \$214.00 | Conference for PT faculty covere |
|        |     | 11/12/2019 | Hotel Tax | Hampton Inns      | Austin, Texas | No  | \$4.28   | \$4.28   | Conference for PT faculty covere |
|        |     | 11/13/2019 | Hotel Tax | Hampton Inns      | Austin, Texas | No  | \$36.38  | \$36.38  | Conference for PT faculty covere |
|        |     | 11/14/2019 | Hotel Tax | Hampton Inns      | Austin, Texas | No  | \$36.38  | \$36.38  | Conference for PT faculty covere |
|        |     | 11/15/2019 | Hotel Tax | Hampton Inns      | Austin, Texas | No  | \$36.38  | \$36.38  | Conference for PT faculty covere |

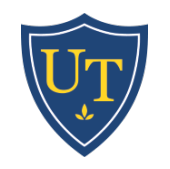

## **Itinerary Details**

- Itineraries are only needed on the traveler's report when meals or per diem are being reported. If an assistant's card is used to book travel, the assistant does not need to complete an itinerary for the report.
- All itineraries on a Concur report must have at least 2 segments.
- When traveling to multiple destinations, only the locations where the traveler stays for the night are required.

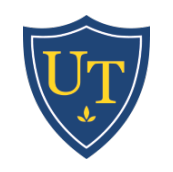

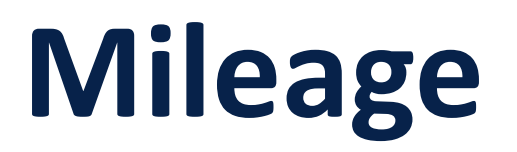

- Mileage for your daily commute or between UT campuses is not reimbursable.
- User's should only have one mileage entry in a report for each day of travel. This will avoid exceptions for duplicate transactions.

| Transactio | Expense Type     | Enter Vendor Name | City of Purchase | Revi | Amount         | Approved Am |
|------------|------------------|-------------------|------------------|------|----------------|-------------|
| 12/02/2019 | Personal Car Mil |                   |                  | No   | \$2.32         | \$2.32      |
| 12/02/2019 | Personal Car Mil |                   |                  | No   | <b>\$</b> 2.32 | \$2.32      |

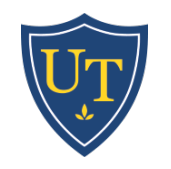

## **Business/Group Meal Attendees**

- All attendees, including the cardholder/user, must be listed.
- UT faculty, staff, and students that have a Concur profile must be added properly.

| Atten | dees                                                    | Attendees:     | 2   Attendee T | otal: \$51.00   Re | maining: \$0.00 |
|-------|---------------------------------------------------------|----------------|----------------|--------------------|-----------------|
| New A | Attendee Advanced Search Favorites Search Recently Used |                |                |                    |                 |
|       | Attendee Name                                           | Attendee Title | Company        | Attendee Type      | Amount          |
|       | Amegee, Jean                                            |                | recruitment    | Business Guest     | \$25.50         |
|       | Grider, Stephen R.                                      |                |                | Employee           | \$25.50         |

- Use Business Meal when event includes at least one non-UT attendee.
- Use Group Meal when providing a meal for students. Add the Group as an attendee, enter correct number of people, and attach list as receipt.
- Sponsored Event expense type can be used for a non-travel report when the meal does not occur while traveling.

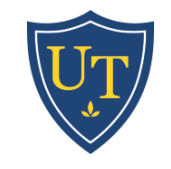

#### Personal/Non-Reimbursable Expense

The card is used for a non-business expense, either by accident or something falls out of policy.

Select "personal/non-reimbursable" as the expense type, and send a check to Accounts Payable.

"My kid grabbed the wrong card from my wallet for the ice cream truck."

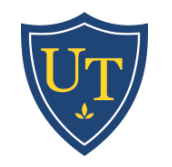

#### **Vendor Error**

There is a charge from a known vendor that may or may not be legitimate

Call the vendor and investigate the charge. Then determine if the vendor can issue a credit.

Use the same index and account for the charge and the credit. Submit to monthly non-travel report, even if the charge and credit post in different months. "I use this vendor sometimes but I don't think this is my charge."

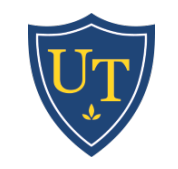

#### Fraud

The card is compromised and the purchase is illegitimate.

Call the bank customer service number on the back of the card. The card holder must call the bank.

Select an index and account number for the fraud charges. Do not use "personal/non-reimbursable."

The same accounting will be used for the credit. Business purpose and receipt can indicate fraud. "I have a charge from GRC Meaningful Beauty. And no, it wasn't' a Christmas gift."

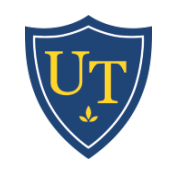

#### **Reimbursement to Index**

An employee needs to repay UT for a legitimate business expense, or sales tax on a legitimate business expense.

Deposit the check internally through your department procedures, or send to AP if needed.

Match the index and account to the original charge.

"I incurred sales tax on my P-Card for a UT purchase."

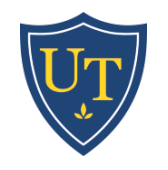

## Troubleshooting

#### **Termination of Employment**

- 1. Email Pcard Travel Support to close card
- 2. Inform Pcard Travel Support of who should be provided access to submit reports on the departed employee's behalf.

As much as possible, be proactive to end charges and Concur responsibilities before the employee leaves.

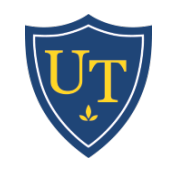

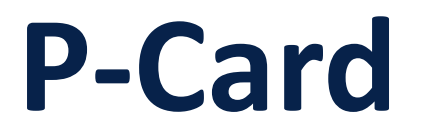

#### **Steps to Obtaining a University of Toledo Purchasing Card**

1. Apply for a card: Bank of America P-Card Application

2. The applicant's manager will receive an email from the Bank of America Works application. This should be forwarded

to <u>pcardtravelsupport@utoledo.edu</u> to indicate approval.

- 3. Register for and attend a training session: <u>P-Card New User Training Sign</u> <u>Up</u>
- 4. The applicant will receive an email with card pick up instructions.

The verification ID is selected by the cardholder during the application.

This will be needed to activate the card.

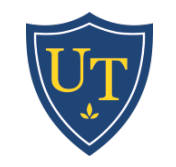

### Reminders

- All travelers on University business need to obtain a P-Card
- Concur functionality to report on viewing receipts
- Direct Pays
  - Student reimbursements need to be processed in Concur
  - Paying by P-Card is preferred over Direct Pays for appropriate vendors and expenses
- Journal entries require the approval of Concur index manager on transaction
- Approvers should be looking for sales tax and monitoring the recovery of sales tax from the cardholder
- The maximum allowable tip amount is 20%
- Comments when returning reports

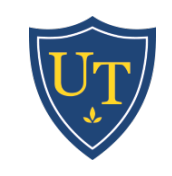

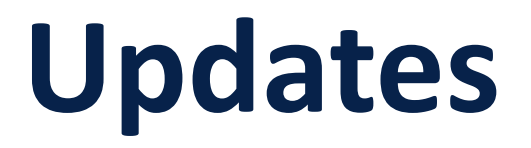

- Report processing AP reviewing within a week of receipt; average 1200 reports/month
- New mileage rate \$0.575/mile for 2020
- Workflow for students skip manager approval
- Chart of Accounts some accounts have been remapped or will be retired in Concur, new accounts coming soon
- New user interface expected by the end of 2020
- PCard training is now being offered online

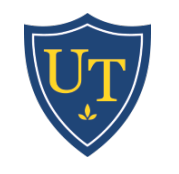

#### **Questions?**

Please visit our website <u>http://www.utoledo.edu/offices/cont</u> <u>roller/accounts\_payable/</u> or email the project team directly at <u>PCardTravelSupport@utoledo.edu</u>

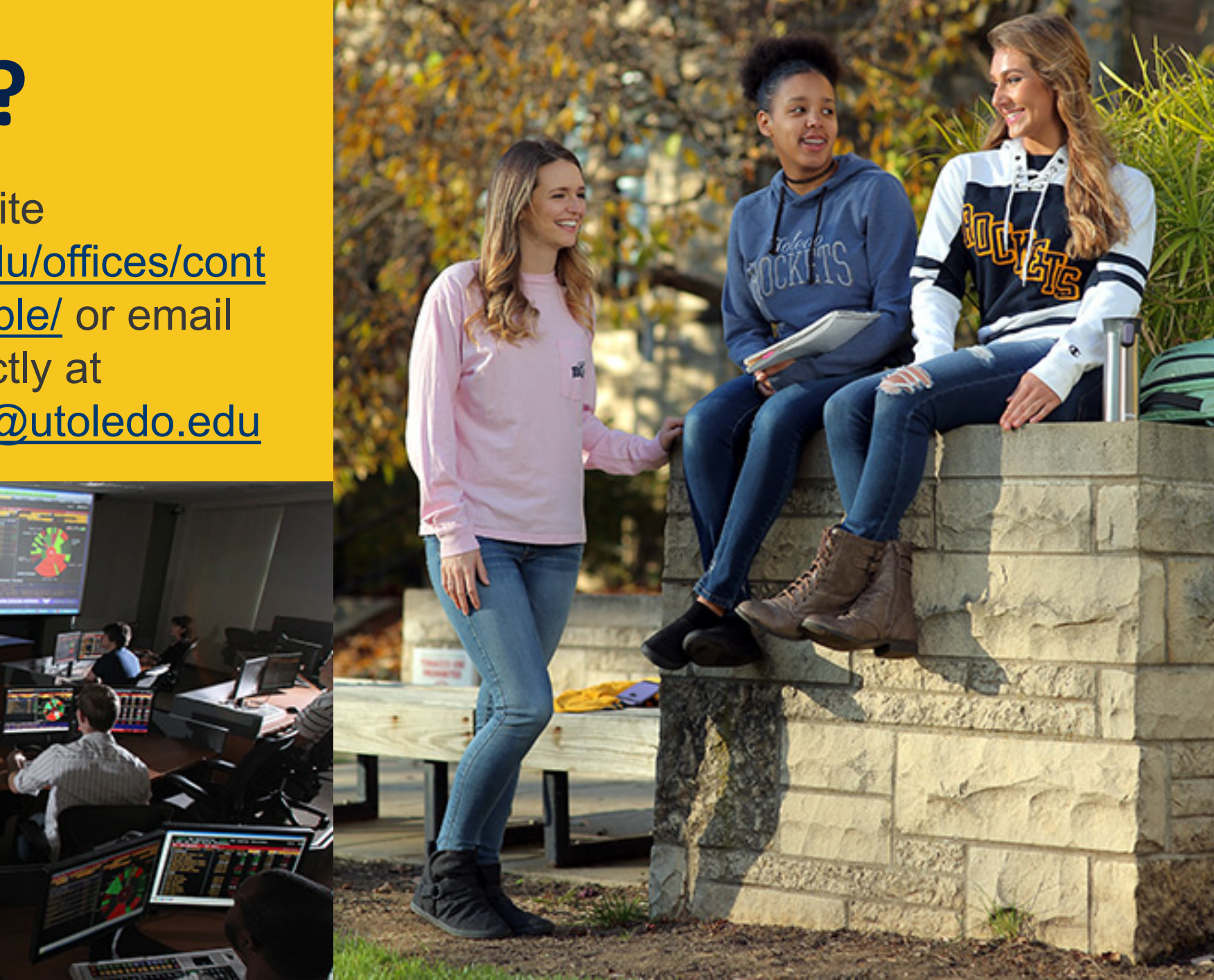